## 成型尺寸: 75x120mm 128g双铜纸,印4C,表面过光油,正反折

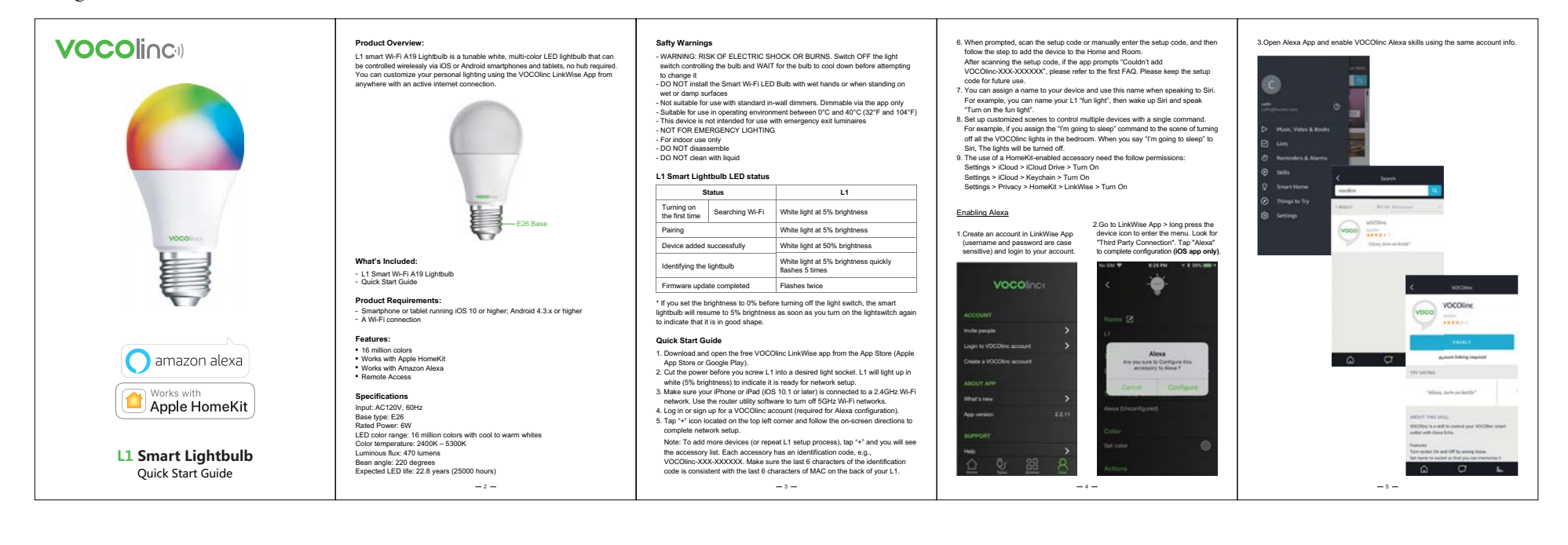

![](_page_0_Picture_2.jpeg)